## Eine gesunde Hautfarbe – schnell mit Photoshop Elements

Bei einer Portrait- oder Personenaufnahme den Hautton korrekt wiederzugeben, ist eine Aufgabe, die viele Digitalkameras nicht perfekt meistern. Es reicht bereits, dass die Kamera beim automatischen Weißabgleich einen Tick neben dem korrekten Wert liegt – und schon wirkt ein gesundes Gesicht grau und käsig.

In Photoshop Elements gibt es den praktischen Befehl **Farbe für Hautton anpassen** – damit erstrahlen Gesichter auf Ihren Fotos blitzschnell in gesunder Frische. Probieren Sie es doch einmal aus.

- 1. Nehmen Sie aus dem Menü Überarbeiten den Befehl Farbe anpassen und dann Farbe für Hautton anpassen.
- 2. Klicken Sie mit der **Pipette** auf einen Hautton in Ihrem Foto. Photoshop Elements korrigiert nun den Teint automatisch.
- 3. Wenn Sie mit dem Ergebnis noch nicht zufrieden sind, können Sie es mit den Reglern für **Bräunung** und **Rötung** regulieren.